www.maharnet.com

Q

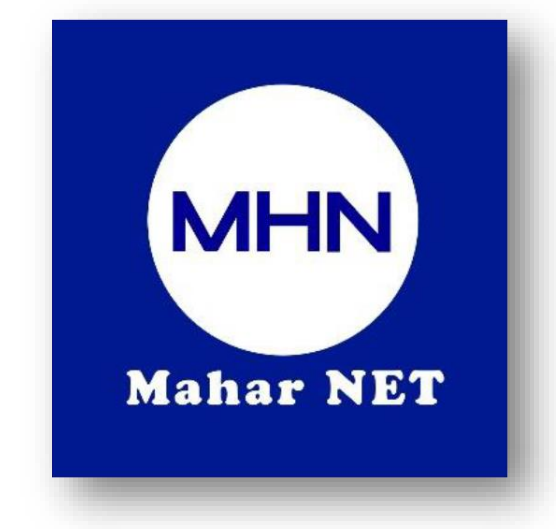

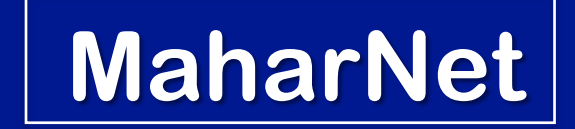

#### How To Change WiFi Password

YGN Hot line : 09770333373

MDY Hot line : 09770333383

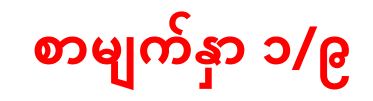

## ONU Model - HK739

အဆင့်(၁) - မိမိဖုန်းမှ wifi ကိုဖွင့်ပြီး သက်ဆိုင်ရာ wifi name သို့ချိတ်ဆက်ပါ

ပုံ(၂)Password ရိုက်ရမည့်Boxပုံ

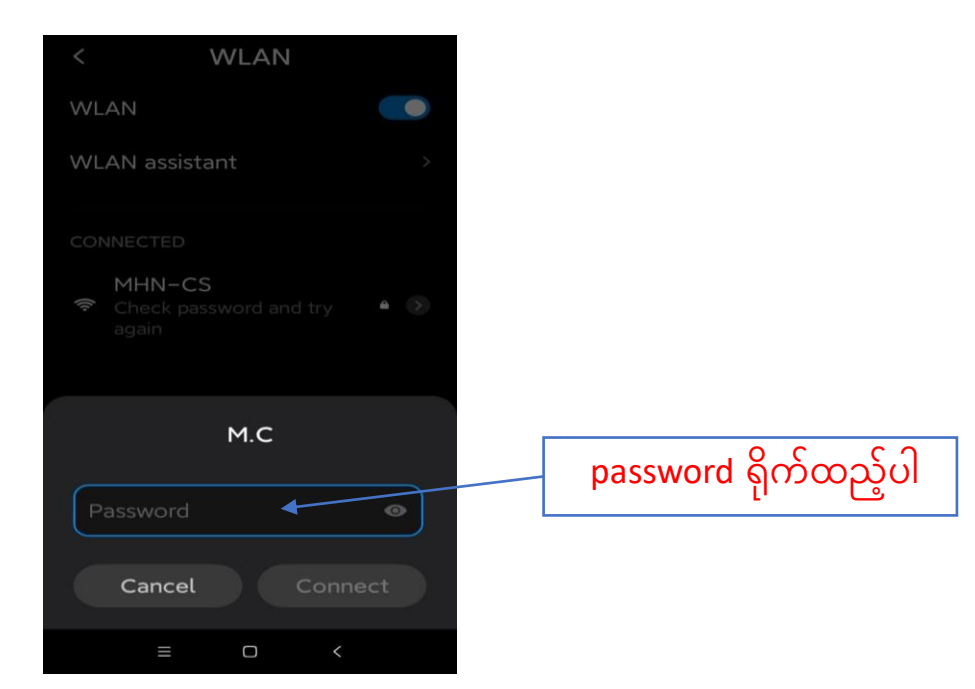

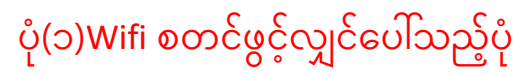

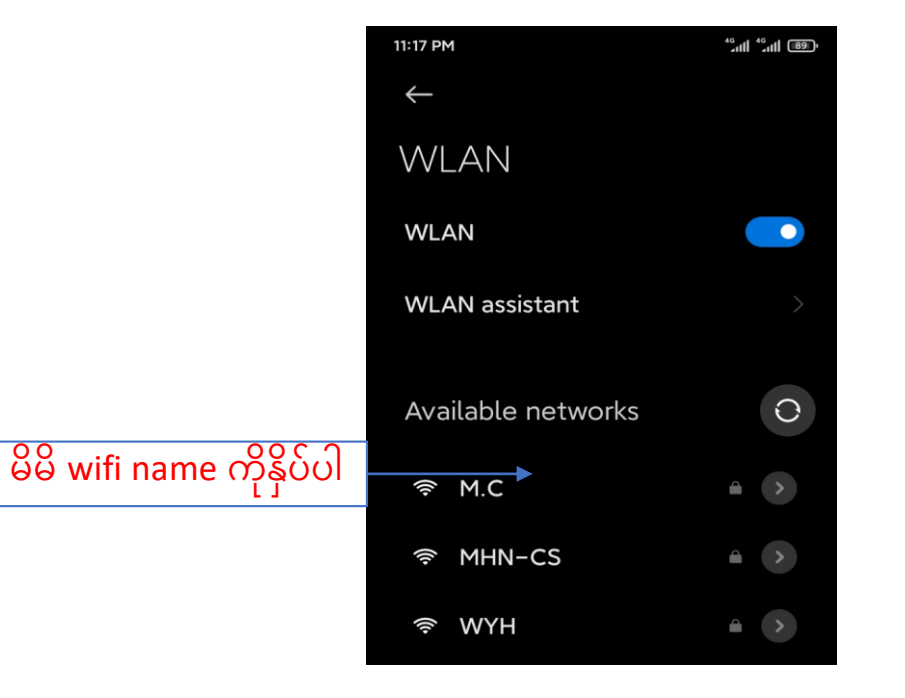

စာမျက်နှာ၂/၉

### <mark>အဆင့်(၂)-မိမိဖုန်းမှ</mark> Browser <mark>သို့သွားပါ</mark> Browser <mark>တွင် 192.168.1.1</mark> ကိုရိုက်ထည့်ပါ

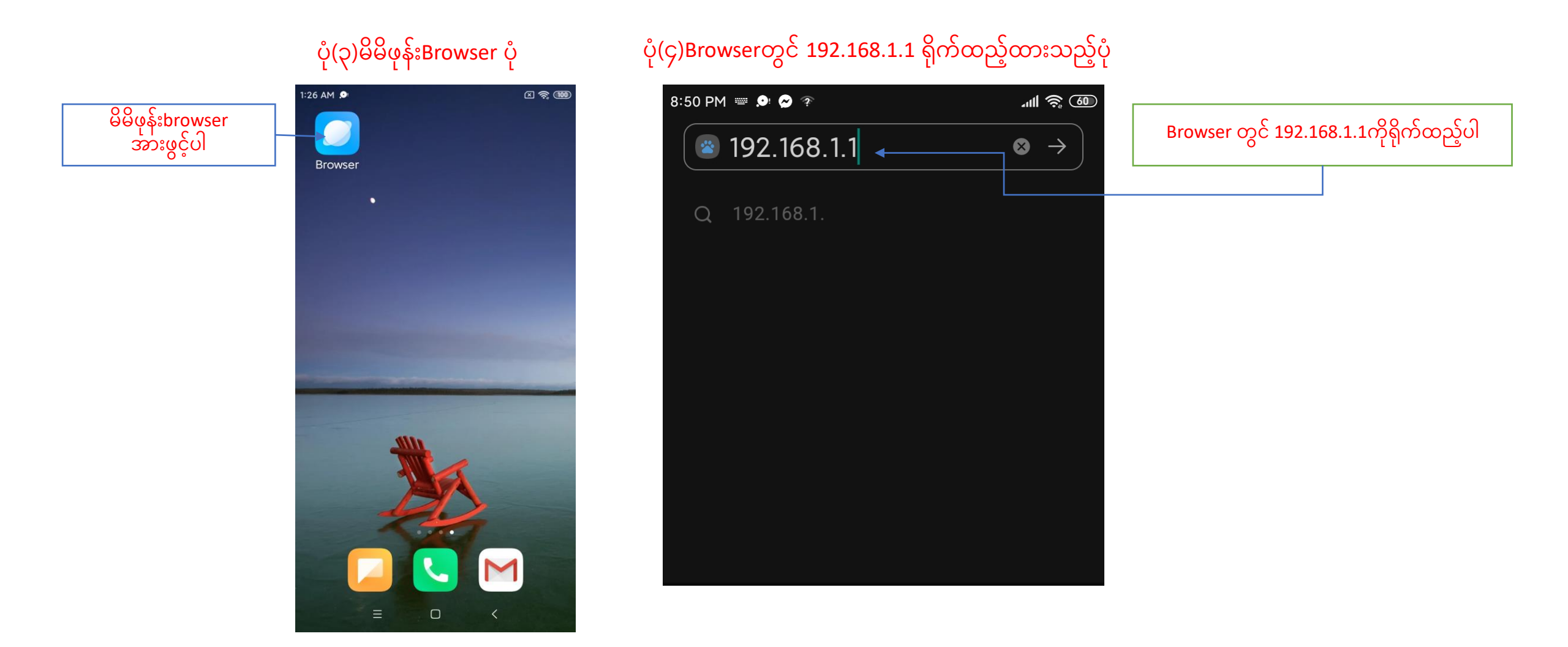

## စာမျက်နှာ ၃/၉

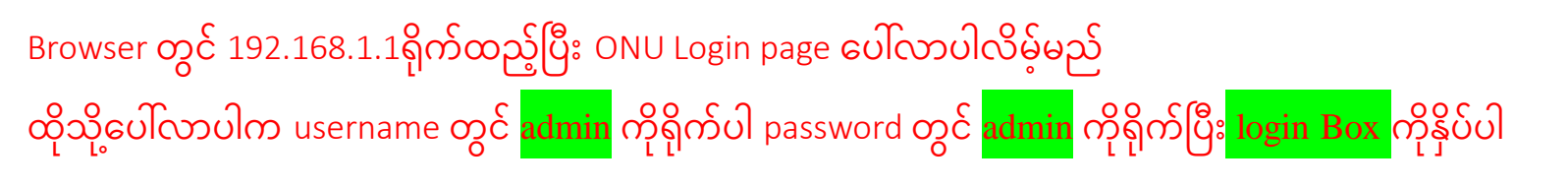

#### ပုံ(၅)ONU Login page ပေါ်လာပုံ

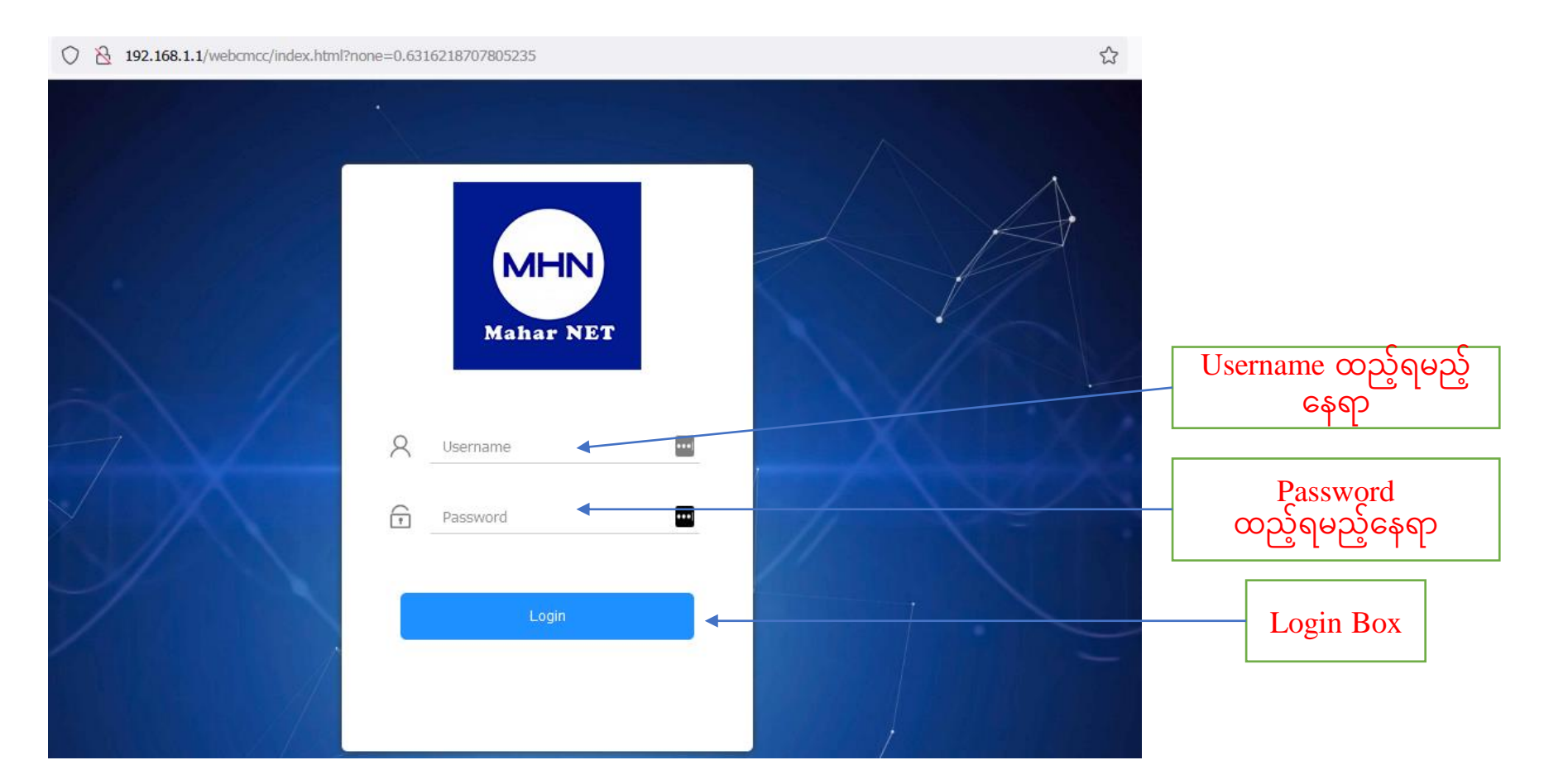

## စာမျက်နှာ ၄/၉

#### ပုံ(၆)User name နှငို Password ရိုက်ထည့်ထားသည့်ပုံ

vebcmcc/index.html?none=0.47787716479128517

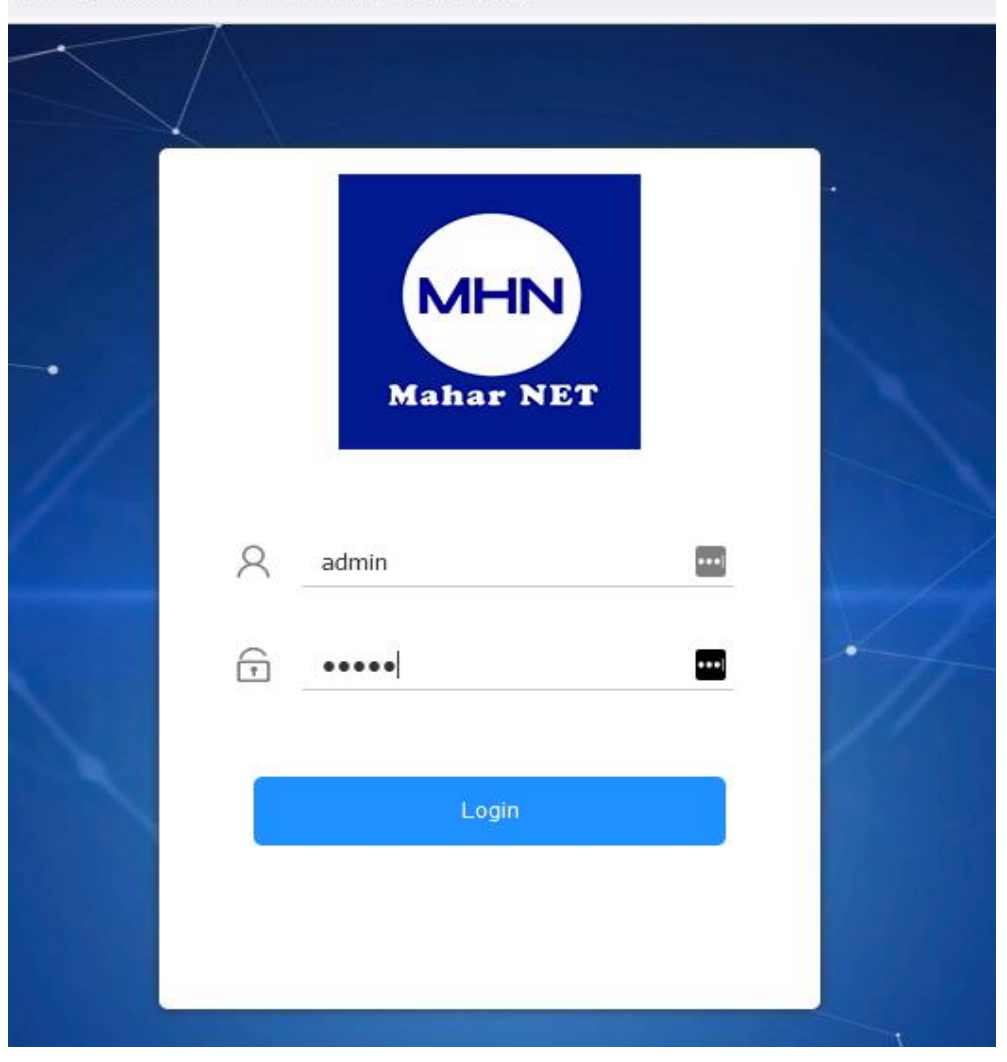

## စာမျက်နှာ ၅/၉

# အဆင့်(၃)Login ကိုနှိပ်ပြီးပါက ONU ထဲသို့ရောက်ရှိသွားပါမည် ထိုသို့Setup Page ပေါ်လာပြီးပါက <mark>Network Tag</mark> ကိုနှိပ်ပါ ပုံ(၇)ONU Setup Page ပေါ်လာသည့် ပုံ

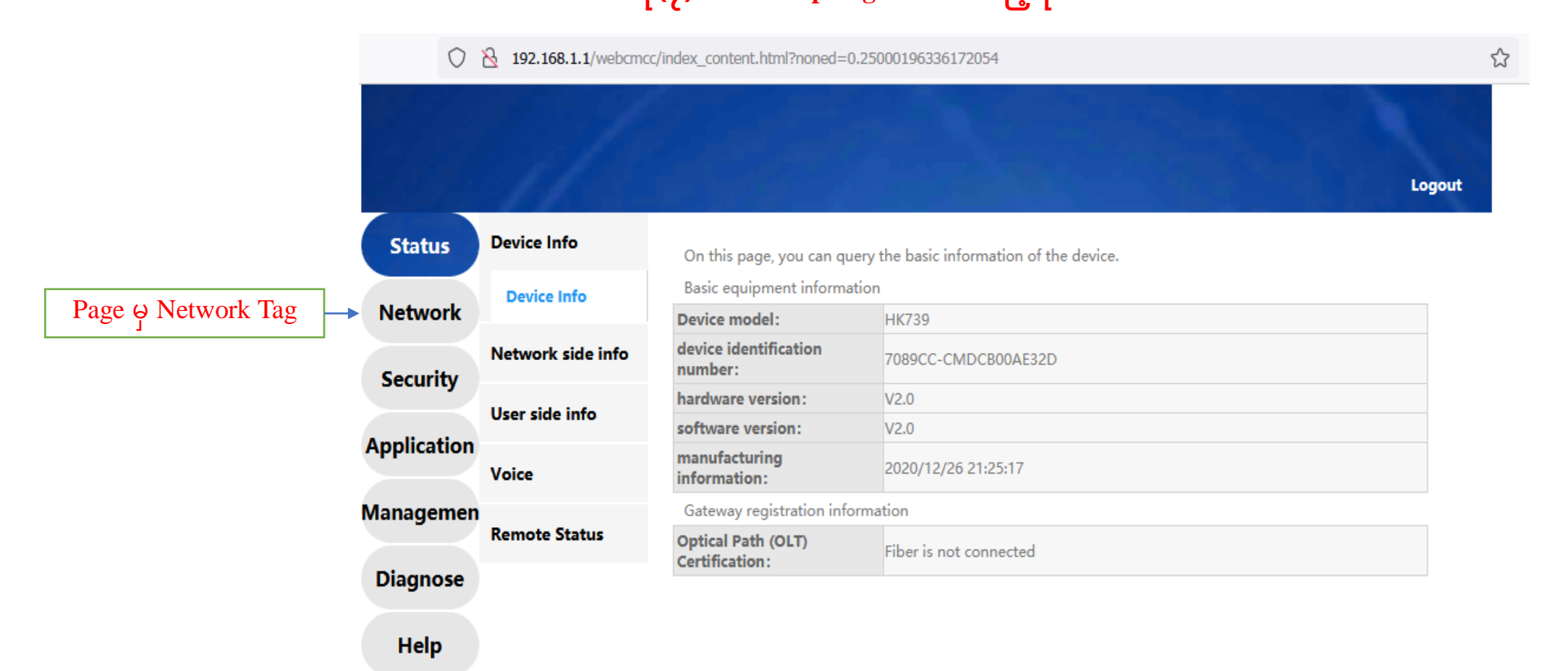

## စာမျက်နှာ ၆/၉

### အဆင့်(၄)Network tag ထဲတွင်ပါသော <mark>WLAN</mark> ကိုနှိပ်ပါ

#### ပုံ(၈)Network Page မှ WLAN tag သို့ ဝင်ထားသည့်ပုံ

○ & 192.168.1.1/webcmcc/index\_content.html?noned=0.02160428098266698

| <b>WLAN tag</b> |
|-----------------|
|-----------------|

| Status      | WAN              | 2.4G wireless basic config                            | guration                                                                     |                                     |                                                                                                    |  |
|-------------|------------------|-------------------------------------------------------|------------------------------------------------------------------------------|-------------------------------------|----------------------------------------------------------------------------------------------------|--|
| Network     | LAN              | Description: You can set<br>setting 2.4G wireless net | basic functions o<br>work SSID, and 2.                                       | f 2.4G wireless,<br>4G wireless sec | including enabling/disabling wireless connectior<br>urity configuration. Specify whether to join a |  |
| Security    | WLAN             | wireless network requires<br>2.4G Wireless Master     | a network key a                                                              | nd key strength<br>O Close          | h. Features.                                                                                       |  |
| Application | basic settings   | SSID Settings<br>SSID index :                         | 1                                                                            | ~                                   |                                                                                                    |  |
| lanagemen   | Remote           | SSID enable :<br>Broadcast SSID :                     | ⊙ Open                                                                       | O Close                             |                                                                                                    |  |
| Diagnose    | QoS settings     | Multimedia Switch :<br>SSID :                         | ✓<br>7b6k                                                                    | (0~27 dig                           | gits or characters)                                                                                |  |
| Help        | Time management  | Authentication Mode :                                 | WPA/WPA2 Pre-Shared V<br>WPA-PSK/WPA2-PSK authentication mode is recommended |                                     |                                                                                                    |  |
|             | Routing settings | Encryption Method :                                   | TKIP&AES<br>It is recomme                                                    | ∼<br>nded to use TKI                | P+AES encryption method                                                                            |  |
|             |                  | WPA PreSharedKey :<br>WPS function :                  | •••••                                                                        |                                     | (8-63 ASCII code characters)                                                                       |  |
|             |                  | WPS Mode :                                            | Close                                                                        | ~                                   |                                                                                                    |  |
|             |                  |                                                       | Certain                                                                      | Cancel                              |                                                                                                    |  |

☆

## စာမျက်နှာ ၇/၉

# **အဆင့်(၅)**WLAN Tag **ထဲမှ** WPA PreSharedKey Box **ထဲတွင် ရှိနှင့်သော** Password **အဟောင်းကိုဖျက်ပါ** ပုံ(၉)Password အဟောင်းပေါ်လာသည့်ပုံ

| $\bigcirc$ | ⑦ २ 0- 192.168.1.1/webcmcc/index_content.html?noned=0.25000196336172054 |                                                          |                           |                                             |        |        |
|------------|-------------------------------------------------------------------------|----------------------------------------------------------|---------------------------|---------------------------------------------|--------|--------|
|            | 11 -                                                                    |                                                          |                           |                                             | ogout  |        |
| Status     | WAN                                                                     | 2.4G wireless basic config                               | guration                  |                                             |        |        |
| Network    | LAN                                                                     | Description: You can set l<br>setting 2.4G wireless netv |                           |                                             |        |        |
| ecurity    | WLAN                                                                    | wireless network requires<br>2.4G Wireless Master        | a network key a           | and key strength. Features.<br>O Close      |        |        |
| plication  | basic settings                                                          | SSID Settings                                            | 1                         |                                             |        |        |
|            | advanced settings                                                       | SSID index :<br>SSID enable :                            | <ul> <li>Open</li> </ul>  | O Close                                     |        |        |
| nagemen    | Remote                                                                  | Broadcast SSID :<br>Multimedia Switch :                  |                           |                                             |        |        |
| iagnose    | QoS settings                                                            | SSID :                                                   | 7b6k                      | (0~27 digits or characters)                 |        |        |
| Help       | Time management                                                         | Authentication Mode :                                    | WPA/WPA2                  | /PA2-PSK authentication mode is recommended |        |        |
|            | Routing settings                                                        | Encryption Method :                                      | TKIP&AES<br>It is recomme | ended to use TKIP + AES encryption method   | Passwi | <br>or |
|            |                                                                         | WPA PreSharedKey :<br>WPS function :                     | •••••                     | (8-63 ASCil code characters)                | အဟေ    | 20     |
|            |                                                                         | WPS Mode :                                               | Close                     | Cancel                                      |        |        |

## စာမျက်နှာ ၈/၉

### <mark>အဆင့်(၆)</mark>Password <mark>အဟောင်းကိုဖျက်ပြီး လွတ်သွားသောနေရာတွင်</mark> Password <mark>အသစ်ကိုရိုက်ထည့်ပါ ထို့နောက် certain</mark> ကိုနှိပ်ပါ

### ပုံ(၁၀)Password အဟောင်းဖျက်ပြီး သွားသည့်ပုံ

| 0           | A 0→ 192.168.1.1/web | cmcc/index_content.html?non                        | ed=0.25000196                      | 336172054                                                  | Logout |                         |
|-------------|----------------------|----------------------------------------------------|------------------------------------|------------------------------------------------------------|--------|-------------------------|
| Status      | WAN                  | 2.4G wireless basic config                         | uration                            |                                                            |        | •                       |
| Network     | LAN                  | Description: You can set setting 2.4G wireless net | oasic functions<br>ork SSID, and 2 | ٦,                                                         |        |                         |
| Security    | WLAN                 | wireless network requires<br>2.4G Wireless Master  | a network key                      | and key strength. Features.                                |        |                         |
| Amuliantiam | basic settings       | SSID Settings                                      |                                    |                                                            |        |                         |
| Application | advanced settings    | SSID index :<br>SSID enable :                      | 1<br>Open                          | ♥ O Close                                                  |        |                         |
| Managemen   | Remote               | Broadcast SSID :                                   |                                    |                                                            |        |                         |
| Diagnose    | QoS settings         | Multimedia Switch :<br>SSID :                      | ✓<br>7b6k                          | (0~27 digits or characters)                                |        |                         |
| Help        | Time management      | Authentication Mode :                              | WPA/WPA2<br>WPA-PSK/V              | Pre-Shared V<br>PA2-PSK authentication mode is recommended |        |                         |
|             | Routing settings     | Encryption Method :                                | TKIP&AES                           | ended to use TKIP + AES encryption method                  | Г      |                         |
|             |                      | WPA PreSharedKey :                                 |                                    | (8-63 ASCII code characters)                               |        | Password အသစ်ထည့်ရန်နေရ |
|             |                      | WPS function :                                     |                                    |                                                            |        |                         |
| tain button |                      | WPS Mode :                                         | Close<br>Certain                   | Cancel                                                     |        |                         |

## စာမျက်နှာ ၉/၉

Certain နှိပ်ပြီးပါကPage ညာဘက်ထောင့်ရှိ logoutကိုနှိပ်ပြီး ONU ထဲမှပြန်ထွက်ပါ ထို့နောက်မိမိဖုန်းမှ Wi-Fi ကို ပြန်လည်ချိတ်ဆက်ကြည့်ပါ Password အသစ်တောင်းပါလိမ့် မည် အသစ်changeလိုက်သောpassword ကိုရိုက်ထည့်ပြီး Password အသစ်ဖြင့် Internet အသုံးပြုနိုင်ပါပြီ

| ပုံ(၁၁)Logout button နှိပ်ထားသည့်ပုံ |                      |                                                    | tton နှိပ်ထားသည့်ပုံ                                                                                                    | <mark>ပုံ(၁၂)Logout ထွက်သွားပြီးမြင်တွေ့ရသည့်ပုံ</mark> |                                                                |   |  |  |  |
|--------------------------------------|----------------------|----------------------------------------------------|----------------------------------------------------------------------------------------------------|---------------------------------------------------------|----------------------------------------------------------------|---|--|--|--|
| $\bigcirc$                           | 8 Or 192.168.1.1/web | ocmcc/index_content.html?nor                       | ned=0.25000196336172054                                                                                                    | <b>ث</b>                                                | ○ A 0+ 192.168.1.1/webcmcc/index.html?none=0.23685992559389424 |   |  |  |  |
|                                      | 11                   |                                                    |                                                                                                    | Logout                                                  |                                                                |   |  |  |  |
| Status                               | WAN                  | 2.4G wireless basic confi                          | quration                                                                                                    |                                                         |                                                                |   |  |  |  |
| Network                              | LAN                  | Description: You can set setting 2.4G wireless net | basic functions of 2.4G wireless, including enabling/disabling wirele<br>work SSID, and 2.4G wireless security configuration. Specify whethe | ess connection,<br>r to join a                          |                                                                |   |  |  |  |
| Security                             | WLAN                 | wireless network require                           | s a network key and key strength. Features.                                                                                                  | _                                                       | Mahar NET                                                      |   |  |  |  |
|                                      | basic settings       | SSID Settings                                      |                                                                                                    |                                                         |                                                                |   |  |  |  |
| Application                          | advanced settings    | SSID index :                                       |                                                                                                    |                                                         |                                                                |   |  |  |  |
| Managemen                            | Remote               | Broadcast SSID :                                   |                                                                                                    |                                                         | A Username 🔤                                                   |   |  |  |  |
| Diagnose                             | OoS cottings         | Multimedia Switch :                                |                                                                                                    |                                                         |                                                                |   |  |  |  |
|                                      | Q05 settings         | SSID :                                             | /b6k (0~27 digits or characters)                                                                                                    |                                                         | Password ····                                                  |   |  |  |  |
| Help                                 | Time management      | Authentication Wode :                              | WPA-PSK/WPA2-PSK authentication mode is recommended                                                                                          |                                                         |                                                                |   |  |  |  |
|                                      | Routing settings     | Encryption Method :                                | TKIP&AES   It is recommended to use TKIP+AES encryption method                                                                               |                                                         | Login                                                          |   |  |  |  |
|                                      |                      | WPA PreSharedKey :                                 | ••••••• (8-63 ASCII code characters)                                                                                                    |                                                         |                                                                |   |  |  |  |
|                                      |                      | WPS function :                                     |                                                                                                    |                                                         |                                                                |   |  |  |  |
|                                      |                      | WPS Mode :                                         | Close v                                                                                                    |                                                         |                                                                |   |  |  |  |
|                                      |                      |                                                    | Certain Cancel                                                                                                    |                                                         |                                                                | • |  |  |  |